# EARLY DIGITAL LEARNING PROGRAMME APK-Application Update Guidance for Learner Tablet (Version - 2.0.1)

# **INDEX**

| 1.Update Guidance for Version 2.0.1 for Learner Tablet:        | 3  |
|----------------------------------------------------------------|----|
| (i). Pre-requirements                                          | 3  |
| (ii). Notes for Updating APK Application (For Ready Reference) | 3  |
| Method to Update:                                              | 4  |
| Important Note:                                                | 16 |

#### **1.Update Guidance for Version 2.0.1 for Learner Tablet:**

APK Application update for Learner's Device (Tablet) for usage of actual Student Logins.

#### (i). Pre-requirements

1. Tablets supplied & commissioned in Phase-I & Phase-II, which comes with pre-installed "ErudexMauritius" application.

#### (ii). Notes for Updating APK Application (For Ready Reference)

a. If the tablets have an APK application version other than 2.0.1, please follow

Note: The Application must be in latest version 2.0.1 for usage by Learner's

#### Method to Update:

process for updating the Grade-1 to Grade-3 APK application to the Latest version, This method helps to install updated APK application in multiple Tablets easily.

- Step 1a to 1d is a common process for all Tablets which are to be updated to Version 2.0.1
- From Step 2 to Step 7 is a One-time process in the Laptop
- From Step 8 to step 13 is a common process for all Tablets which are to be updated to Version 2.0.1

Step 1: Need to Uninstall the previous version of the ErudexMauritius Application which is already available in the Tablet.

The process need to be followed for uninstalling the application is as follows:

Step 1a: Open the application menu and long press on the ErudexMauritius application and then drag it to App info.

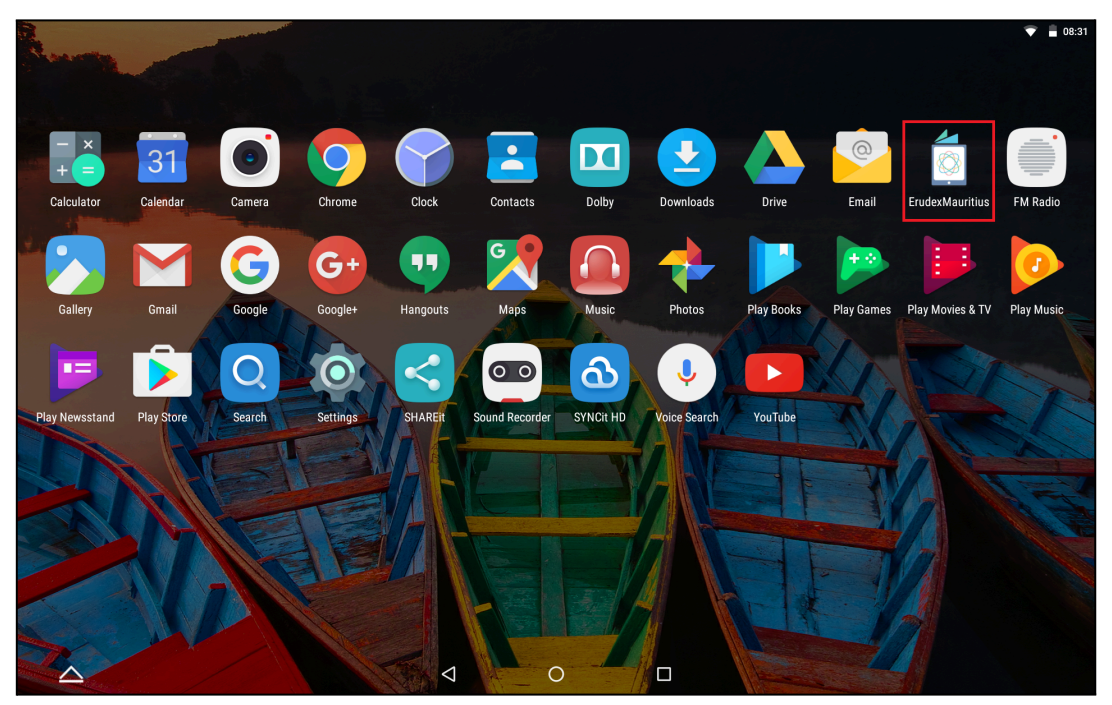

PIC -1

#### APK - Update (Grade 1 to 3) Guidance Version-2.0.1 for Learner Tablet

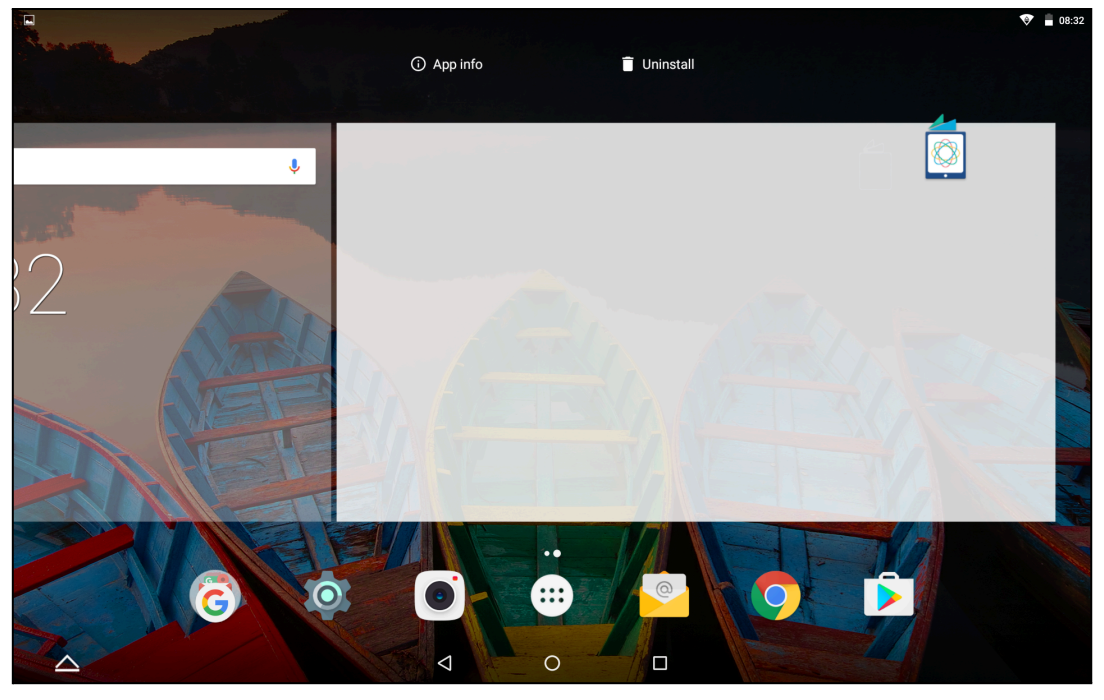

PIC -2

Step 1b: Click on the Uninstall option available as shown in Pic-3.

|                  |                                             | ۲ |
|------------------|---------------------------------------------|---|
|                  | App info                                    |   |
|                  | ErudexMauritius<br>version 2.0.1            |   |
|                  | UNINSTALL FORCE STOP                        |   |
|                  | Storage<br>4.13 MB used in Internal storage |   |
|                  | Data usage<br>No data used                  |   |
|                  | Permissions<br>Storage                      |   |
|                  | Notifications<br>Normal                     |   |
|                  | Open by default<br>No defaults set          |   |
|                  | Battery<br>0% use since last full charge    |   |
| $\bigtriangleup$ |                                             |   |

PIC -3

Step 1c: Now click on "OK" the ErudexMauritius application will be uninstalled from the Tablet.

|                   |                                    |                       |               |        |          | 💎 盲 08:33 |
|-------------------|------------------------------------|-----------------------|---------------|--------|----------|-----------|
| App in            |                                    |                       |               |        |          |           |
|                   | ErudexMauritius<br>version 2.0.1   |                       |               |        |          |           |
|                   | UNINS                              | STALL                 |               | FOF    | RCE STOP |           |
|                   |                                    |                       |               |        |          |           |
| Storag<br>4.13 Mi | le<br>B used in Internal storage   | 💿 ErudexMauri         | tius          | _      |          |           |
| Data u<br>No data | sage<br>a used                     | Do you want to uninst | all this app? | _      | _        |           |
| Permis<br>Storage | ssions                             | _                     | _             | CANCEL | ок       |           |
| Notific<br>Normal | ations                             |                       |               |        |          |           |
| Open E<br>No defa | by default<br>aults set            |                       |               |        |          |           |
| Battery<br>0% use | <b>y</b><br>since last full charge |                       |               |        |          |           |
|                   |                                    | ⊲                     | 0             |        |          |           |

PIC -4

Step 1d: Open the Menu bar again to verify whether the application is Uninstalled here you should not find any ErudexMauritius application.

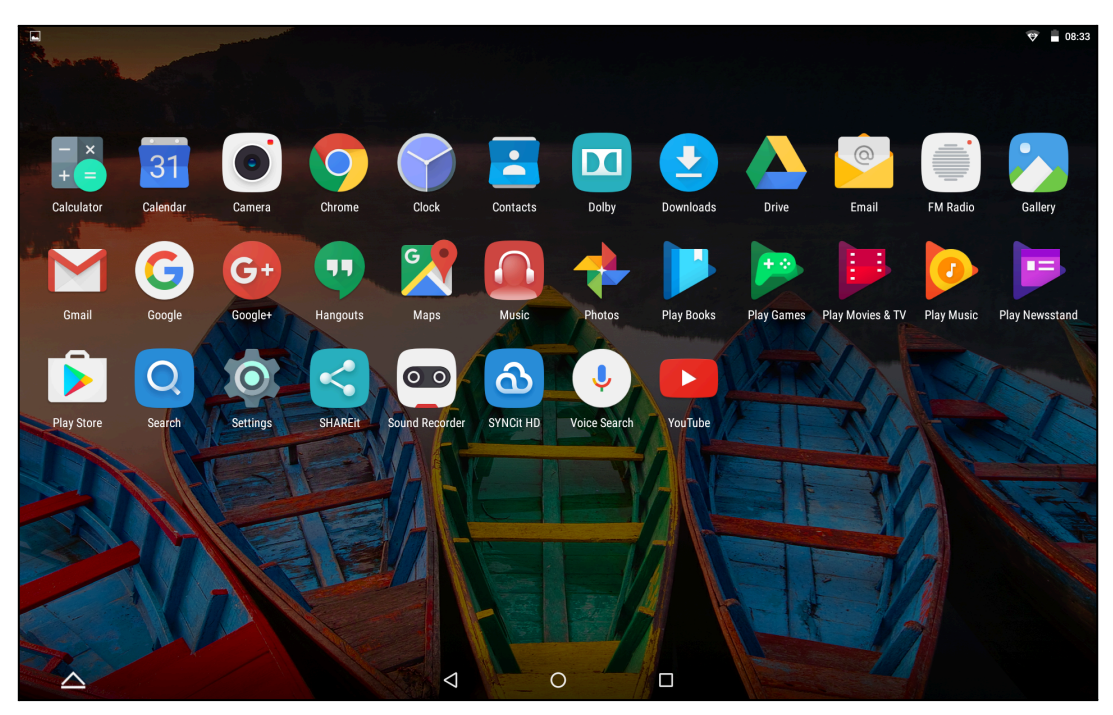

PIC -5

Step 2: Download the APK file from the EDLP Training website to the EDLP Laptop using the provided link.<u>Latest APK Version (Grade 1 to Grade 3)</u>

| Home >                                                                                                  | Content & App                                                                                                    |                                                                                                    |                                                                                                    |                                                                                                    |             |                               |                                                                                                    |                                 |
|----------------------------------------------------------------------------------------------------|----------------------------------------------------------------------------------------------------|----------------------------------------------------------------------------------------------------|----------------------------------------------------------------------------------------------------|----------------------------------------------------------------------------------------------------|-------------|-------------------------------|----------------------------------------------------------------------------------------------------|---------------------------------|
| Andro                                                                                                   | bid                                                                                                    |                                                                                                    |                                                                                                    |                                                                                                    |             |                               |                                                                                                    |                                 |
| _                                                                                                    |                                                                                                    |                                                                                                    |                                                                                                    |                                                                                                    | WINDOWS     | IDROID                        |                                                                                                    |                                 |
| SI.No                                                                                                   | Release Date                                                                                                    | Version                                                                                                    | Description                                                                                         |                                                                                                    | Size        | Release Notes                 |                                                                                                    | Actions                         |
| 1                                                                                                    | 05/07/2023                                                                                                    | 1.12.25                                                                                                    | Latest APK Ver                                                                                      | rsion                                                                                                    | 142 MI      | Installation Manual for Lat   | test APK Version - 1.12.25                                                                                                    | DOWNLOAD                        |
| 2                                                                                                    | 13/03/2023                                                                                                    | 1.12.24                                                                                                    | Latest APK Ver                                                                                      | rsion (Outdated)                                                                                                    | 32.00 k     | B Installation Manual for AP  | K Version-1.12.24                                                                                                    |                                 |
| 3                                                                                                    | 12/11/2018                                                                                                    | 2.0.1                                                                                                    | Latest APK ver                                                                                      | sion (Grade 1 to Grade 3,                                                                                                    | ) 4.1 MB    | -                             |                                                                                                    | DOWNLOAD                        |
| Sl. No.                                                                                                 | Name o                                                                                                    | of the Appli                                                                                                    | cation                                                                                              |                                                                                                    |             | OS                            | Ver No.                                                                                                    |                                 |
| 1                                                                                                    | WPS                                                                                                    |                                                                                                    |                                                                                                    |                                                                                                    |             | Android                       | 12.2.2                                                                                                    |                                 |
| 2                                                                                                    | Kotobee                                                                                                    | e Reader                                                                                                    |                                                                                                    |                                                                                                    |             | Android                       | 1.98                                                                                                    |                                 |
| 3                                                                                                    | Sketch                                                                                                    |                                                                                                    |                                                                                                    |                                                                                                    |             | Android                       | 8.6.A.0.10                                                                                                    |                                 |
| 4                                                                                                    | InShot                                                                                                    | and                                                                                                    |                                                                                                    |                                                                                                    |             | Android                       | 1.625.261                                                                                                    |                                 |
| 6                                                                                                    | Scratch                                                                                                    | Junior                                                                                                    |                                                                                                    |                                                                                                    |             | Android                       | 8.4.3                                                                                                    |                                 |
| 7                                                                                                    | ES File E                                                                                                    | xplorer                                                                                                    |                                                                                                    |                                                                                                    |             | Android                       | 4.2.1.9                                                                                                    |                                 |
| 8                                                                                                    | Shareit                                                                                                    |                                                                                                    |                                                                                                    |                                                                                                    |             | Android                       | 5.2.88_ww                                                                                                    |                                 |
| 9                                                                                                    | 360 Sec                                                                                                    | urity                                                                                                    |                                                                                                    |                                                                                                    |             | Android                       | 5.5.5.4675                                                                                                    |                                 |
| tal Learning<br>ptraining.r                                                                             | × +<br>noemu.org/conte                                                                                                    | ent-applicatio                                                                                                    | pn-repository/and                                                                                   | Q Search                                                                                                    | PIC         | -6                            | <b>©</b>                                                                                                    | ∧ ENG<br>IN                     |
| tal Learning<br>ptraining.r<br>Home >                                                                   | × +<br>noemu.org/conte                                                                                                    | ent-applicatio                                                                                                    | pon-repository/and                                                                                  | Q Search<br>droid/                                                                                                    | PIC         | -6                            | <b>©</b>                                                                                                    | ∧ ENC<br>IN                     |
| tal Learning<br>ptraining.r<br>Home ><br>Andrc                                                          | × +<br>noemu.org/conte<br>Content & App<br><b>bid</b>                                                                                                    | ent-application                                                                                                    | on-repository/an<br>pository > App                                                                  | droid/<br>olications > Android                                                                                                    | PIC         | -6                            | €                                                                                                    | ∧ ENG<br>IN                     |
| tal Learning<br>ptraining.r<br>Home ><br>Andrc                                                          | × +<br>moemu.org/conte<br>Content & App<br><b>bid</b>                                                                                                    | ent-application Re                                                                                                    | on-repository/an                                                                                    | droid/<br>olications > Android                                                                                                    | PIC         | -6                            | ×                                                                                                    | ∧ ENG<br>IN                     |
| tal Learning,<br>ptraining,r<br>Home ><br>Andro                                                         | x +<br>noemu.org/conte<br>Content & App<br>id<br>Release Date                                                                                                    | ent-application<br>plication Re<br>Version                                                                                                    | on-repository/an<br>pository > App<br>Description                                                   | droid/<br>olications > Android<br>DOWNLOAD FORP                                                                                      | M           | -6                            | ×                                                                                                    | Actions                         |
| tal Learning<br>ptraining.r<br>Home ><br>Andro<br>SI.No<br>1                                            | x +<br>content & App<br>id<br>Release Date<br>05/07/2023                                                                                                    | ent-application<br>Dilication Re<br>Version<br>1.12.25                                                                                                    | on-repository/an<br>pository > App<br>Description<br>Latest APK \                                   | Q Search droid/ clications > Android DOWNLOAD FORP Name * First                                                                      | M           | -6                            | × APK Version - 1.12.25                                                                                                    | Actions<br>DOWRLOAD             |
| tal Learning<br>ptraining.r<br>Home ><br>Andro<br>SI.No<br>1<br>2<br>3                                  | x +<br>Content & App<br>id<br>8/07/2023<br>13/03/2023                                                                                                    | Version<br>1.12.25<br>1.12.24                                                                                                    | pository > App<br>Description<br>Latest APK \<br>Latest APK \<br>Latest APK \                       | Q Search droid/ clications > Android DOWNLOAD FORM Name * First Periorstion *                                                        | M<br>Last   | -6                            | ×<br>APK Version - 1.12.25<br>rrsion-1.12.24                                                                                                    | Actions                         |
| tal Learning<br>ptraining.r<br>Home ><br>Andro<br>1<br>2<br>3                                           | x +<br>noemu.org/conter<br>Content & App<br>Did<br>Release Date<br>05/07/2023<br>13/03/2023<br>12/11/2018                                                                                                    | Version<br>1.12.25<br>1.12.24<br>2.0.1                                                                                                    | pository > App<br>Description<br>Latest APK \<br>Latest APK \<br>Latest APK \                       | Q Search droid/ olications > Android DOWNLOAD FOR! Name * First Designation *                                                        | M<br>Last   | -6<br>-6                      | ×<br>APK Version - 1.12.25<br>resion-1.12.24                                                                                                    | Actions<br>DOWNLOAD<br>DOWNLOAD |
| tal Learning<br>Proteining J<br>Home ><br>Andro<br>SI.No<br>1<br>2<br>3<br>3                            | x +<br>moemu.org/conte<br>Content & App<br>id<br>Release Date<br>05/07/2023<br>13/03/2023<br>12/11/2018                                                                                                    | Version<br>1.12.25<br>1.12.24<br>2.0.1                                                                                                    | Description<br>Latest APK \<br>Latest APK \<br>Latest APK \<br>Latest APK \                         | Q Search<br>droid/<br>olications > Android<br>DOWNLOAD FOR!<br>Name *<br>First<br>Designation *                                      | M<br>tion * | -6<br>-6                      | ×<br>APK Vorsion - 1.12.25<br>Prsion-1.12.24                                                                                                    | Actions<br>ODWHLDAD             |
| tal Learning<br>ptraining a<br>Home ><br>Andro<br>SI.No<br>1<br>2<br>3<br>3<br>5I. No.<br>1             | x +<br>noemu.org/conte<br>Content & App<br>id<br>Release Date<br>05/07/2023<br>13/03/2023<br>12/11/2018<br>Name o<br>WPS                                                                                                    | Version<br>1.12.25<br>1.12.24<br>2.0.1                                                                                                    | on-repository/an<br>epository > App<br>Latest APK \<br>Latest APK \<br>Latest APK \<br>Latest APK \ | Q Search droid/ clications > Android DOWNLOAD FOR! Name * First Designation * Institution / Organisa                                 | M<br>tion * | -6<br>-6                      | ×<br>APK Version - 1.12.25<br>ersion-1.12.24<br>Ver No.<br>12.2.2                                                                                                    | Actions<br>ODWHLDAD             |
| Home > Andrea<br>SLNo<br>1<br>2<br>3<br>SLNo<br>1<br>2<br>3                                             | x +<br>content & App<br>id<br>Release Date<br>05/07/2023<br>13/03/2023<br>12/11/2018<br>Name o<br>WPS<br>Kotobee                                                                                                    | Version<br>1.12.25<br>1.12.24<br>2.0.1                                                                                                    | on-repository/an<br>epository > App<br>Latest APK \<br>Latest APK \<br>Latest APK \<br>Latest APK \ | Q Search<br>droid/<br>plications > Android<br>DOWNLOAD FOR!<br>Name *<br>First<br>Designation *<br>Institution / Organisa<br>Email * | M<br>tion * | -6<br>-6                      | ×<br>APK Vorsion - 1.12.25<br>ersion-1.12.24<br>Ver No.<br>12.22<br>1.98                                                                                                    | Actions<br>ODWHLDAD             |
| Home > Andro<br>SLNo<br>1<br>2<br>3<br>SLNo<br>1<br>2<br>3                                              | x +<br>content & App<br>id<br>Release Date<br>05/07/2023<br>12/11/2018<br>Name o<br>WPS<br>Kotobere<br>Skotobere<br>Skotobere<br>Skotobere                                                                                                    | Version<br>1.12.25<br>1.12.24<br>2.0.1                                                                                                    | on-repository/an<br>epository > App<br>Latest APK \<br>Latest APK \<br>Latest APK \<br>Latest APK \ | Q Search  droid/  clications > Android  DOWNLOAD FOR!  Name *  First  Designation *  Institution / Organisa  Email *  Mobile *       | M<br>tion * | -6<br>-6                      | ×<br>APK Version - 1.12.25<br>ersion-1.12.24<br>Ver No.<br>12.22<br>1.98<br>8.6A.0.10                                                                                                    | Actions ODWNLOAD ODWNLOAD       |
| Home ><br>Andra<br>SLNo<br>1<br>2<br>3<br>3<br>SLNo<br>1<br>2<br>3<br>3                                 | x +<br>content & App<br>id<br>Release Date<br>05/07/2023<br>12/11/2018<br>Name o<br>WPS<br>Kotobee<br>Sketch<br>InShot                                                                                                    | version<br>blication Re<br>1.12.25<br>1.12.24<br>2.0.1                                                                                                    | on-repository/an<br>pository > App<br>Latest APK \<br>Latest APK \<br>Latest APK \<br>Latest APK \  | Q Search  droid/  clications > Android  DOWNLOAD FORP  Name *  First  Designation *  Email *  Mobile *  +230                         | M<br>tion * | -6<br>-6                      | <ul> <li>×</li> <li>APK Version - 1.12.25</li> <li>ersion-1.12.24</li> <li>Ver No.</li> <li>12.22</li> <li>1.98</li> <li>8.6.A.0.10</li> <li>1.625.261</li> </ul>                                                                | Actions DOWNLOAD ODWNLOAD       |
| Home ><br>Andra<br>SLNo<br>1<br>2<br>3<br>3<br>SLNo<br>1<br>2<br>3<br>3                                 | x + noemu.org/content Content & App id Content & App id Content & App id Name o WPS Kotobee Sketch InShot WPS Content                                                                                                    | ent-application<br>polication Re<br>1.12.25<br>1.12.24<br>2.0.1<br>enter Applie<br>enter Applie<br>Applie<br>enter Applie<br>Applie<br>Appl | on-repository/an<br>pository > App<br>Latest APK \<br>Latest APK \<br>Latest APK \<br>Latest APK \  | Q Search  droid/  clications > Android  DOWNLOAD FORP  Name *  First  Designation *  Email *  Mobile *  +230                         | M<br>tion * | -6<br>-6                      | <ul> <li>×</li> <li>APK Version - 1.12.25</li> <li>ersion-1.12.24</li> <li>Ver No.</li> <li>12.2.2</li> <li>1.98</li> <li>86.A0.10</li> <li>1.625.261</li> <li>8.4.3</li> <li></li></ul>                                         | Actions DOWNLDAD ODWNLDAD       |
| tal Learning. J<br>Home > Andrec<br>SLN0<br>1<br>2<br>3<br>SLN0.<br>1<br>2<br>3<br>4<br>5<br>6<br>7<br> | x + noemu.org/content Content & App id Content & App id C | ent-application<br>plication Re<br>1.12.25<br>1.12.24<br>2.0.1<br>e Reader<br>pard<br>Junior                                                                                                    | pository > App<br>pository > App<br>Latest APK \<br>Latest APK \<br>Latest APK \<br>Latest APK \    | Q Search  droid/  plications > Android  DOWNLOAD FORP  Name *  First  Designation *  Email *  Mobile *  +230                         | M<br>tion * | -6<br>-6<br>Submit            | <ul> <li>×</li> <li>APK Version - 1.12.25</li> <li>ersion-1.12.24</li> <li>Ver No.</li> <li>12.2.2</li> <li>1.98</li> <li>86.A0.10</li> <li>1.625.261</li> <li>6.4.3</li> <li>1.2.5</li> <li>4.2.19</li> </ul>                   | Actions<br>DOWNLDAD             |
| Home ><br>SLNo<br>1<br>2<br>3<br>SLNo<br>1<br>2<br>3<br>4<br>5<br>6<br>7<br>8                           | x +<br>Content & App<br>id<br>Release Date<br>05/07/2023<br>13/03/2023<br>12/11/2018<br>Name o<br>WPS<br>Kotobee<br>Sketch<br>InShot<br>Whitebc<br>Scratch<br>E File E<br>Shareit                                                                                                    | ent-application<br>plication Re<br>1.12.25<br>1.12.24<br>2.0.1<br>2.0.1<br>2.0.1<br>2.0.1                                                                                                    | pository > App<br>pository > App<br>Latest APK \<br>Latest APK \<br>Latest APK \<br>Latest APK \    | Q Search  droid/  plications > Android  DOWNLOAD FORP  First  Designation *  First  Email *  Mobile *  +230                          | M<br>tion * | -6<br>-6<br>Submit<br>Android | <ul> <li>×</li> <li>APK Version - 1.12.25</li> <li>ersion-1.12.24</li> <li>Ver No.</li> <li>12.22</li> <li>1.98</li> <li>86.A0.10</li> <li>1.625.261</li> <li>6.4.3</li> <li>1.2.5</li> <li>42.1.9</li> <li>5.2.88 ww</li> </ul> | Actions DOWNLDAD                |

PIC -7

| 3       12/11/2018       2.0.1       Latest APK version (Grade 1 to Grade 3)       4.1 MB       •       Descention         Si. No.       Name of the Application       OS       Ver No.       •       •       •       •       •       •       •       •       •       •       •       •       •       •       •       •       •       •       •       •       •       •       •       •       •       •       •       •       •       •       •       •       •       •       •       •       •       •       •       •       •       •       •       •       •       •       •       •       •       •       •       •       •       •       •       •       •       •       •       •       •       •       •       •       •       •       •       •       •       •       •       •       •       •       •       •       •       •       •       •       •       •       •       •       •       •       •       •       •       •       •       •       •       •       •       •       •       •       •       •       •                                                                                                    | 2 1       | 13/03/2023                                                                                           | 1.12.24              | Latest APK Version (Outdated)           | 32.00 KB                               | Installation M | Anual for APK Ve                    | ersion-1.12.24 |          |
|----------------------------------------------------------------------------------------------------|-----------|----------------------------------------------------------------------------------------------------|----------------------|-----------------------------------------|----------------------------------------|----------------|-------------------------------------|----------------|----------|
| Si. No.       Name of the Application       OS       Ver No.         1       WPS       Android       12.2.2         2       Kotobee Reader       Android       19.8         3       Sketch       Android       86.6.0.10         4       InShot       Android       86.6.0.10         5       Whiteboard       DOWNLOAD FORM       K         7       ES File Explorer       84.43       162.5.261         8       Shareit       12.2.2       42.1.9         9       360 Security       Tanks for downloading!       52.88, nw         0       55.5.4675       55.5.4675       55.5.4675                                                                                                    | 3         | 12/11/2018                                                                                           | 2.0.1                | Latest APK version (Grade 1 to Grade 3) | 4.1 MB                                 |                |                                     |                | DOWNLOAD |
| 1     WPS     Android     12.2.2       2     Kotobee Reader     Android     198       3     Sketch     Android     1625.261       4     InShot     Android     1625.261       5     Whiteboard     DOWNLOAD FORM     ×       6     Scratch Junior     1.25     1.25       7     ES Flie Explorier     Android     1.25       8     Shareit     9     360 Security     5.55.4675   Zone-1 Zone-2 Zone-3 Zone-4 EDLP Service Centre, Dip No. 711, 1st Floor, Marph Building, March Coult Floor, Marph Sulding, Marph Sulding, Marp                                                                                                    | Sl. No.   | Name                                                                                                 | of the Appli         | cation                                  |                                        | OS             |                                     | Ver No.        |          |
| 2     Kotobee Reader     Android     1,98       3     Sketch     Android     8,6,0,10       4     inShot     Android     1,625,261       5     Whiteboard     DOWNLOAD FORM     ×       6     Scratch Junior     1,2,5     1,2,5       7     ES Flie Explorer     4,21,9     4,21,9       8     Shareit     52,88,ww     55,5,4675<br>Zone-1       Zone-1     Zone-2     Zone-3     Zone-4<br>EDLP Service Centre, Office No. G783, Ground Floor, 18L Bioness Park, Royal Road, Hoor, KBL Schop No. 11, 1st Floor, Mr- Court, Centar Flaor, OH - Court, Centar Flaor, OH - Court,                                                                                                    | 1         | WPS                                                                                                  |                      |                                         |                                        | An             | droid                               | 12.2.2         |          |
| 3     Sketch     Android     8.6A.0.10       4     inShot     Android     1.625.261       5     Whiteboard     DOWNLOAD FORM     ×       6     Scratch Junior     ×     8.4.3       7     ES File Explorer     4.21.9       8     Shareit     5.2.88_ww       9     360 Security     00WNLOAD   Zone-1       Zone-2     Zone-3     Zone-4   EDLP Service Centre, Office No. G783, Ground Floor, 18L Biorises Fark, Royal Fload, Floar, Shop No. F11, 1st Floor, Murphy Building. Avenue Murphy Quarte Boorenes                                                                                                    | 2         | Kotobe                                                                                               | e Reader             |                                         |                                        | An             | droid                               | 1.98           |          |
| 4       InShot       1.625.261         5       Whiteboard       DOWNLOAD FORM       ×         6       Scratch Junior       1.2.5         7       ES File Explorer       1.2.5         8       Shareit       5.2.88_ww         9       360 Security       0dWnLOAD         0       DownLOAD       0dWnLOAD         2       Zone-1       5.5.5.4675                                                                                                    | 3         | Sketch                                                                                               |                      |                                         |                                        | An             | droid                               | 8.6.A.0.10     |          |
| 5     Whiteboard     DOWNLOAD FORM     *     8.4.3       6     Scratch Junice     12.5     12.5       7     ES File Explorer     Thanks for downloading!     5.2.88 ww       9     360 Security     00WHL0AD     5.5.5.4675                                                                                                    | 4         | InShot                                                                                               |                      |                                         |                                        | An             | droid                               | 1.625.261      |          |
| 6       Scratch Junior         7       ES File Explorer         8       Shareit         9       360 Security             DOWNLOAD             Zone-1       Zone-2         EDLP Service Centre,       EDLP Service Centre,         Office No. G783, Ground Floor, IBL,       Shay No. 11, 1st Floor,         Business Park, Royal Road,       Shop No. F11, 1st Floor,         CM- Court, Central Flacq       Curepipe                                                                                                    | 5         | Whiteb                                                                                               | oard                 | DOWNLOAD FORM                           |                                        |                | ×                                   | 8.4.3          |          |
| 7       ES File Explorer         8       Shareit         9       360 Security             DOWNLOAD             Zone-1       Zone-2    Zone-3 Zone-4 EDLP Service Centre, Office No. 6783, Ground Floor, IBL Business Park, Royal Road, Shop No. F11, 1st Floor, CM - Court, Central Flacq CM - Court, Central Flacq CM - Court, Central Fla | 6         | Scratch                                                                                              | Junior               |                                         |                                        |                |                                     | 1.2.5          |          |
| 8       Shareit       5.2.88 ww         9       360 Security       DOWNLOAD         DOWNLOAD       DOWNLOAD       5.5.5.4675         Zone-1       Zone-2       Zone-3       Zone-4         EDLP Service Centre,<br>Office No. 0783, Ground Floor, IBL<br>Business Park, Royal Road, Royal Road,<br>CM - Court, Central Flacq       EDLP Service Centre,<br>CM - Court, Central Flacq       Shop No. 1, Ground Floor, Murphy Building,<br>Avenue Murphy, Quatre Bornes                                                                                                    | 7         | ES File I                                                                                            | Explorer             | Thanks for downloading                  | Thanks for downloading!                |                |                                     | 4.2.1.9        |          |
| 9     360 Security     5.5.5.4675       DOWNLOAD       Zone-1     Zone-2     Zone-3       Zone-1     EDLP Service Centre,     EDLP Service Centre,       Office No. G783, Ground Floor, IBL<br>Business Park, Royal Road,<br>CM - Court, Central Flacq     EDLP Service Centre,       Office No. G783, Ground Floor, IBL<br>Business Park, Royal Road,<br>CM - Court, Central Flacq     T, Abbe de la Caille Street,<br>CM - Court, Central Flacq     Shop No. 1, Ground Floor, Murphy Building,<br>Avenue Murphy, Quatre Bornes                                                                                                    | 8         | Shareit                                                                                              |                      | marks for downloading:                  |                                        |                |                                     | 5.2.88_ww      |          |
| Zone-1     Zone-2     Zone-3     Zone-4       EDLP Service Centre,<br>Office No. G7B3, Ground Floor, IBL<br>Business Park, Royal Road,<br>Gru- Court, Central Flacq     EDLP Service Centre,<br>Curepipe     EDLP Service Centre,<br>Shop No. 1, Ground Floor, Murphy Building,<br>Avenue Murphy, Quarte Bornes                                                                                                    | 9         | 360 Sec                                                                                              | urity                | DOWNLOAD                                |                                        |                |                                     | 5.5.5.4675     |          |
| EDLP Service Centre,         EDLP Service Centre,         EDLP Service Centre,           Office No. 6783, Ground Floor, IBL         Shop No. F11, 1st Floor,         17, Abbe de la Caille Street,         Shop No. 1. Ground Floor, Murphy Building,           Business Park, Royal Road,         CM - Court, Central Flacq         Curepipe         Avenue Murphy, Quatre Bornes                                                                                                    | Zone-1    |                                                                                                    |                      | 700-2                                   | Zone-                                  | 3              |                                     | Zone-4         |          |
| Define Control         Define Control         Define Control         Define Control         Define Control           Office No. 6789, Ground Floor, IBL         Shop No. F11, 1 st Floor,         17, Abbe de la Caille Street,         Shop No. 1, Ground Floor, Murphy Building,           Business Park, Royal Road,         CM - Court, Central Flacq         Curepipe         Avenue Murphy, Quatre Bornes                                                                                                    |           |                                                                                                    | EDI P Service Centre | EDI E                                   | P Service C                            | antro          | EDI P Service Cer                   | itre           |          |
|                                                                                                    | EDI D Sor | EDLP Service Centre, EDL<br>Office No. G7B3, Ground Floor, IBL Shop<br>Business Park, Royal Road, CM |                      | LDLF Service Genue,                     | or, 17, Abbe de la Cai<br>acq Curepipe |                | la Caille Street, Shop No<br>Avenue |                | iue,     |

PIC -8

Step 3: Insert any external storage such as a memory card or Pen drive into the Laptop to copy the application.

Step 4: Right click on the application and select to copy the application file from the System.

| ↓ Downloads                                         | × +                                                      |                                              |                             |                  | - 0               |
|-----------------------------------------------------|----------------------------------------------------------|----------------------------------------------|-----------------------------|------------------|-------------------|
| $\leftarrow \rightarrow \land \Box$                 | Downloads                                                |                                              |                             | Search Downloads | c                 |
| ⊕ New - 🔏 🗘                                         |                                                          | Sort ~ 🔳 View ~ …                            |                             |                  | 📑 Detai           |
| A Home M Gallery                                    | lame<br>day<br>ErudexMauritius_release_2.0.1_12112018_22 | Date modified Copy (Ctrl+C) 08-02-2025 08:37 | Type Size APK File 3,984 KB |                  |                   |
| <ul> <li>OneDrive - Persona</li> </ul>              |                                                          | x 🖸 🛯 🖻 ΰ                                    |                             |                  |                   |
| Desktop                                             |                                                          | Open with Enter Share                        |                             |                  |                   |
| Documents                                           |                                                          | Add to Favorites                             |                             |                  |                   |
| Pictures 🖈                                          |                                                          | Compress to > Copy as path Ctrl+Shift+C      |                             |                  |                   |
| Videos 📌                                            |                                                          | Properties Alt+Enter                         |                             |                  |                   |
| <ul> <li>Erudex</li> <li>Local Disk (D:)</li> </ul> |                                                          | Edit in Notepad  Store options               |                             |                  |                   |
| Screenshots                                         |                                                          |                                              |                             |                  |                   |
|                                                     |                                                          |                                              |                             |                  |                   |
| <ul> <li>OneDrive</li> <li>This PC</li> </ul>       |                                                          |                                              |                             |                  |                   |
| 늘 Network                                           |                                                          |                                              |                             |                  |                   |
|                                                     |                                                          |                                              |                             |                  |                   |
| tem 1 item selected 3.88 ME                         |                                                          |                                              |                             | ENG -            | 08:38             |
| In 5 hours                                          |                                                          | Q Search                                     | 🦇 🖿 🤬 🗖 🙆                   | ^ LINO @         | (Q)) ■ 08-02-2025 |

PIC -9

Step 5: Open the Storage device right click in the empty space and select paste to copy the "ErudexMauritius\_release\_2.0.1\_12112018\_2257.apk" application file into the storage device as shown in Pic-11 & Pic-12.

| • • • • • • • • • • • • • • • • • • •                                                                                                    | This PC                                                                                                    | × +                                                                                  | -              | o ×       |
|----------------------------------------------------------------------------------------------------|----------------------------------------------------------------------------------------------------|--------------------------------------------------------------------------------------|----------------|-----------|
| • • • • • • • • • • • • • • • • • • •                                                                                                    | $\leftarrow  \rightarrow  \uparrow  \mho$                                                                                                    | □ → This PC →                                                                        | Search This PC | ۹         |
| • Hore       • Cal Cal A (R)         • Cal Cal K (C)       • Cal Dak (C)         • Cal Cal K (C)       • Cal Dak (C)         • Cal Cal K (C)       • Cal Dak (C)         • Cal Cal K (C)       • Cal Dak (C)         • Cal Cal K (C)       • Cal Dak (C)         • Cal Cal K (C)       • Cal Dak (C)         • Cal Cal K (C)       • Cal Dak (C)         • Cal Cal K (C)       • Cal Dak (C)         • Cal Cal K (C)       • Cal Cal K (C)         • Cal Cal K (C)       • Cal Cal K (C)         • Cal Cal K (C)                                                                                                    | 🕀 New - 👗 🗊                                                                                                    | [i] (i) (i) (i) Sort ∨ 8 <sup>-</sup> View ∨                                         |                | 🕕 Details |
| <ul> <li>Pistop</li> <li>Pistop</li> <li>Pisto</li></ul> | <ul> <li>☆ Home</li> <li>&gt; Gallery</li> <li>&gt; OneDrive - Persona</li> </ul>                                                                                                    | Local Disk (C)<br>Local Disk (C)<br>217 G8 free of 271 G8<br>S9.4 G8 free of 59.4 G8 |                |           |
| Apps<br>→ Condurive<br>→ This CC<br>→ USB Drive (£)<br>→ Wetwork<br>3 items                                                                                                    | Destop Documents Documents Documents P Oncoments P Oncoments P Oncoments P Oncoments P Oncoments D Oncoments P Oncoments P On |                                                                                      |                |           |
|                                                                                                    | Apps      OneDrive      This PC      USB Drive (E)      Whetwork      Items                                                                                                    |                                                                                      |                | ≣ □       |

PIC -10

| = USB Drive (E:) × +                                                                    |                         | - 0 ×                                      |
|-----------------------------------------------------------------------------------------|-------------------------|--------------------------------------------|
| $\leftarrow$ $\rightarrow$ $\uparrow$ $\bigcirc$ $\square$ $\rightarrow$ USB Drive (E:) |                         | Search USB Drive (E:) Q                    |
| 🕂 New - 🐰 🖓 🛅 🖄 🖻 🗊                                                                     | N Sort ~                | Details                                    |
| A Home Name                                                                             | Date modified Type Size |                                            |
| 🔁 Gallery                                                                               | This folder is empty.   |                                            |
| > ConeDrive - Persona                                                                   |                         |                                            |
| Desktop 🖈                                                                               | SS View >               |                                            |
|                                                                                         | ↑ Sort by               |                                            |
| Documents 🖈                                                                             | E Group by              |                                            |
| Pictures 🖈                                                                              |                         |                                            |
| 🕑 Music 🛷                                                                               | Ondo Rename Ctri+2      |                                            |
| 🖸 Videos 🖈                                                                              | (*) New >               |                                            |
| Erudex                                                                                  | Properties Ait+Enter    |                                            |
| Local Disk (D:)                                                                         | Den in Terminal         |                                            |
| Screenshots                                                                             | 5 Show more options     |                                            |
| Apps                                                                                    |                         |                                            |
|                                                                                         |                         |                                            |
| >  OneDrive                                                                             |                         |                                            |
| > 📮 This PC                                                                             |                         |                                            |
| > USB Drive (E:)                                                                        |                         |                                            |
| > 🐚 Network                                                                             |                         |                                            |
|                                                                                         |                         |                                            |
| 0 items                                                                                 |                         |                                            |
| I Very humid<br>Now                                                                     | 📕 Q. Search 🐠 🖬 🤨 🖻 👰   | ► ENG 중 Φ) ■ 08-39<br>IN ⊗ Φ) ■ 08-02-2025 |

PIC -11

Step 6: The application file has been copied into the external storage device as shown in the below image.

| USB Drive (E:)            | x +                                                                       | -                     | 0      |
|---------------------------|---------------------------------------------------------------------------|-----------------------|--------|
| ÷ → ↑ ♂                   | □ → USB Drive (E) St                                                      | earch USB Drive (E:)  | 0      |
| ) New - 🔏 🕡               | În @ @ @ N. Sort ~ ≣ View ~ ···                                           |                       | 📑 Deta |
| A Home                    | ame Date modified Type Size                                               |                       |        |
| Gallery                   | ErudexMauritius_release_2.0.1_12112018 08-02-2025 08:37 APK File 3,984 KB |                       |        |
| OneDrive - Persona        |                                                                           |                       |        |
|                           |                                                                           |                       |        |
| E Desktop 🖈               |                                                                           |                       |        |
| 🛓 Downloads 🔹 🖈           |                                                                           |                       |        |
| 📱 Documents 🛛 🖈           |                                                                           |                       |        |
| Pictures 🖈                |                                                                           |                       |        |
| 🕽 Music 🛛 🖈               |                                                                           |                       |        |
| Videos 🖈                  |                                                                           |                       |        |
| Erudex                    |                                                                           |                       |        |
| Local Disk (D:)           |                                                                           |                       |        |
| Screenshots               |                                                                           |                       |        |
| Apps                      |                                                                           |                       |        |
|                           |                                                                           |                       |        |
| OneDrive                  |                                                                           |                       |        |
| Inis PC                   |                                                                           |                       |        |
| USB Drive (E)             |                                                                           |                       |        |
| INELWORK                  |                                                                           |                       |        |
|                           |                                                                           |                       |        |
| m 1 item selected 3.88 MB |                                                                           |                       |        |
| 80*F                      | 📕 Q. Search 🛛 👘 🔁 💽 🛐 🙆                                                   | ∧ <sup>ENG</sup> ⊚ ⊲≫ | 08:4   |

PIC -12

Step 7: Remove the storage device from the laptop and insert the same into the Tablet.

Step 8: Now Click on the Settings and you will find Storage as you scroll down the page as shown in Pic-14 & Pic-15.

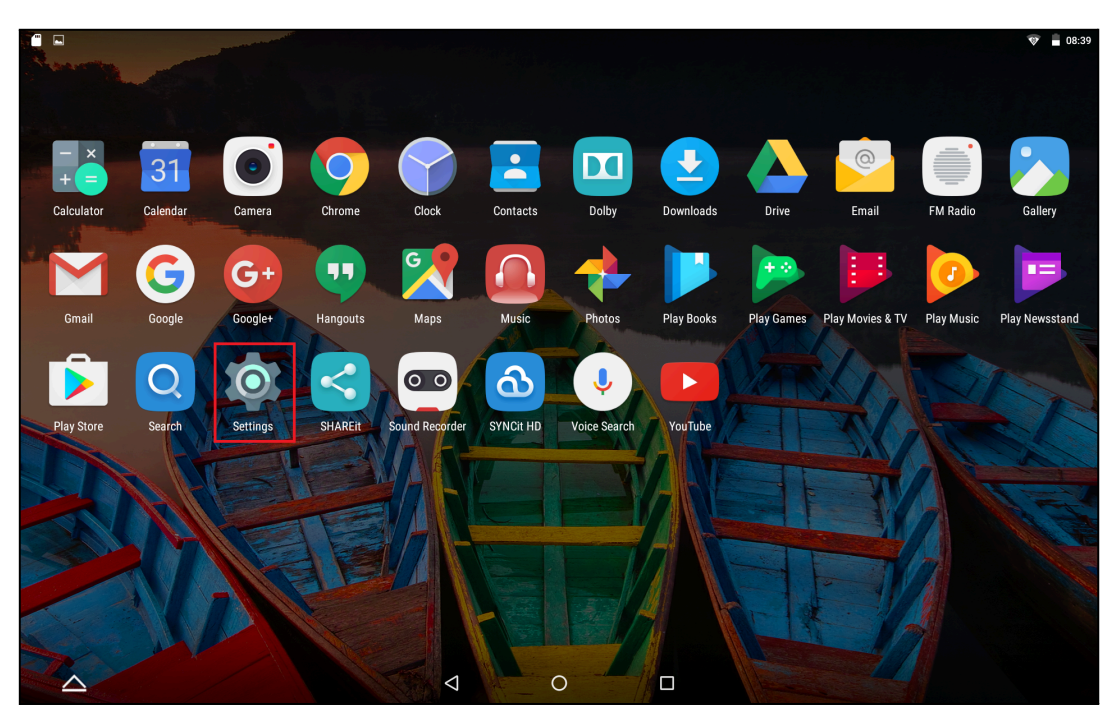

PIC -13

## APK - Update (Grade 1 to 3) Guidance Version-2.0.1 for Learner Tablet

|                  |                               | 💎 🛢 08:39 |
|------------------|-------------------------------|-----------|
|                  | Settings                      | ٩         |
|                  | Wireless & networks           |           |
|                  | WLAN     Bluetooth            |           |
|                  | Ethernet O Data usage         |           |
|                  | ··· More                      |           |
|                  | Device                        |           |
|                  | Display     Gesture Features  |           |
|                  | Sound & notification     Apps |           |
|                  | 🚍 Storage & USB               |           |
|                  | E Memory LUsers               |           |
|                  | 🕼 Tap & pay                   |           |
|                  | Personal                      |           |
| $\bigtriangleup$ |                               |           |

PIC -14

Step 9: Click on the 'SCAN SD CARD' that is inserted.

|                  |             |                                               | 💎 🔒 08:40 |
|------------------|-------------|-----------------------------------------------|-----------|
| ÷                | Stora       | nge & USB                                     |           |
|                  | Device      | e storage                                     |           |
|                  | 13<br>Total |                                               |           |
|                  |             | Internal storage<br>13.72 GB used of 16.00 GB |           |
|                  | Porta       | SenDisk SD card                               |           |
|                  |             | 4.57 GB used of 64.00 GB                      |           |
|                  |             |                                               |           |
|                  |             |                                               |           |
|                  |             |                                               |           |
|                  |             |                                               |           |
|                  |             |                                               |           |
| $\bigtriangleup$ |             |                                               |           |

PIC -15

Step 10: Click on the "ErudexMauritius\_release\_2.0.1\_12112018\_2257.apk" as shown in the below Pic 17.

|   |       |                                                 |         | <br>   |      |          |
|---|-------|-------------------------------------------------|---------|--------|------|----------|
|   | Stora | age & USB                                       |         |        |      |          |
|   | SanD  | visk SD card                                    |         | Q      | = •• | SETTINGS |
|   |       | LOST.DIR                                        |         |        |      | 08:39    |
|   |       | System Volume Information                       |         |        |      | 08:39    |
|   | Ŵ     | ErudexMauritius_release_2.0.1_12112018_2257.apk |         | 3.89 N | IB   | 08:37    |
|   |       |                                                 |         |        |      |          |
|   |       |                                                 |         |        |      |          |
|   |       |                                                 |         |        |      |          |
|   |       |                                                 |         |        |      |          |
|   |       |                                                 |         |        |      |          |
|   |       |                                                 |         |        |      |          |
|   |       |                                                 |         |        |      |          |
| ^ |       | 1                                               | $\circ$ |        |      |          |

PIC -16

Step 11: Now click on Install and the app will start installing. **Note:** Don't close the window until it shows Done.

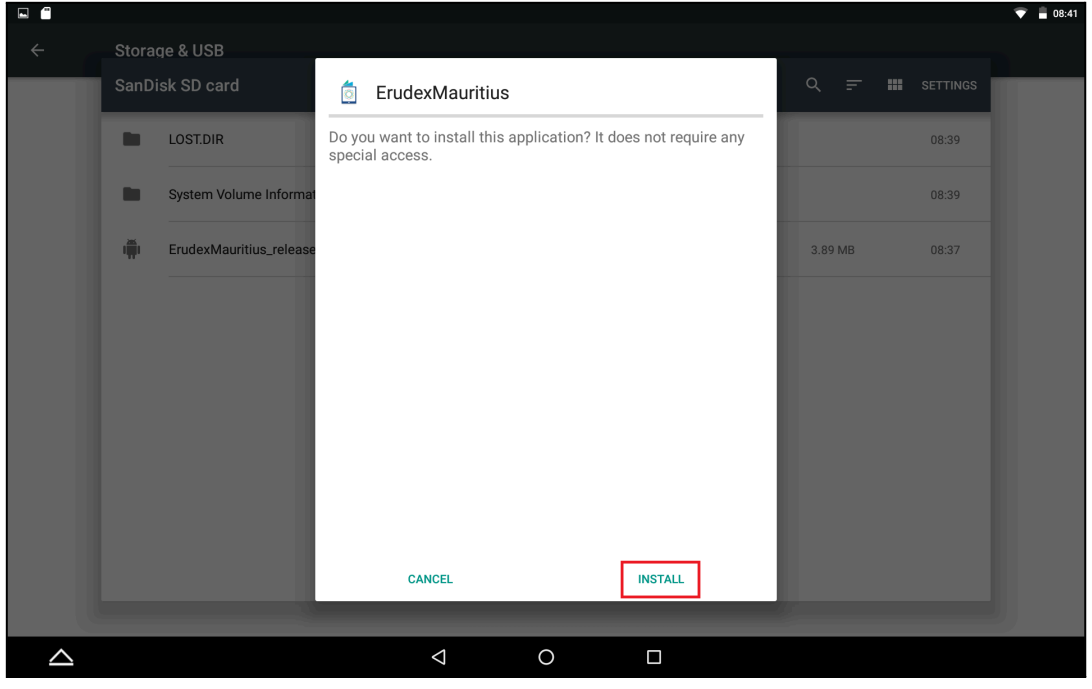

PIC -17

APK - Update (Grade 1 to 3) Guidance Version-2.0.1 for Learner Tablet

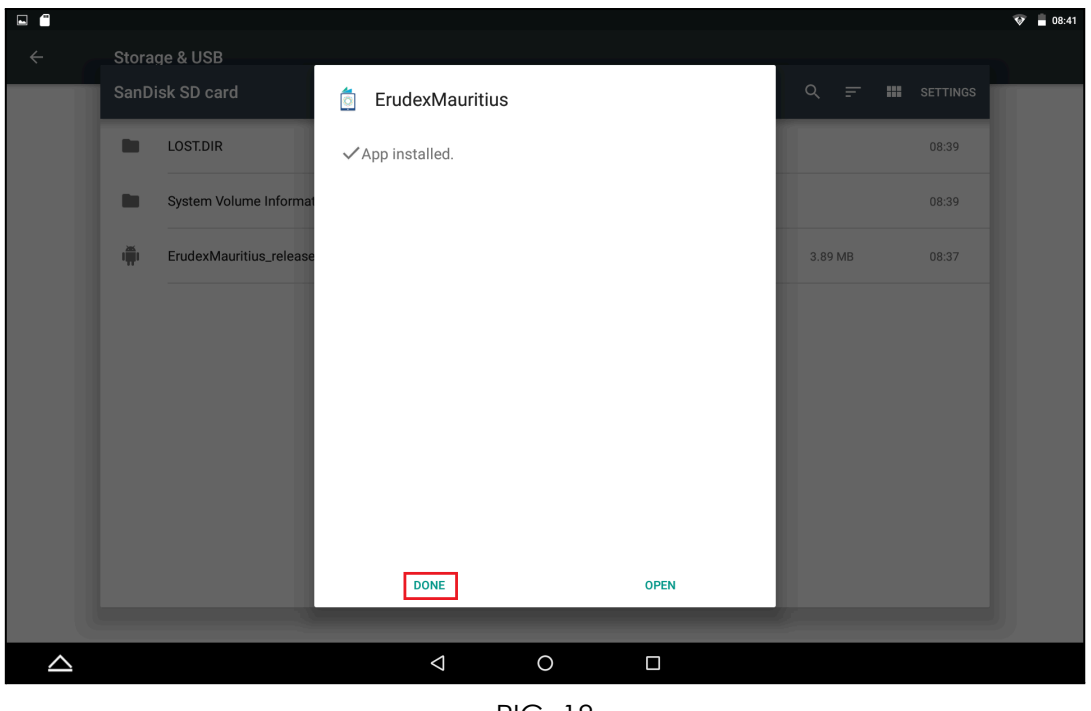

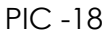

Step 12: A pop up window pops up asking to allow media and file permissions upon clicking on the application from the Tablet menu screen, click on "ALLOW" as shown in Pic-21

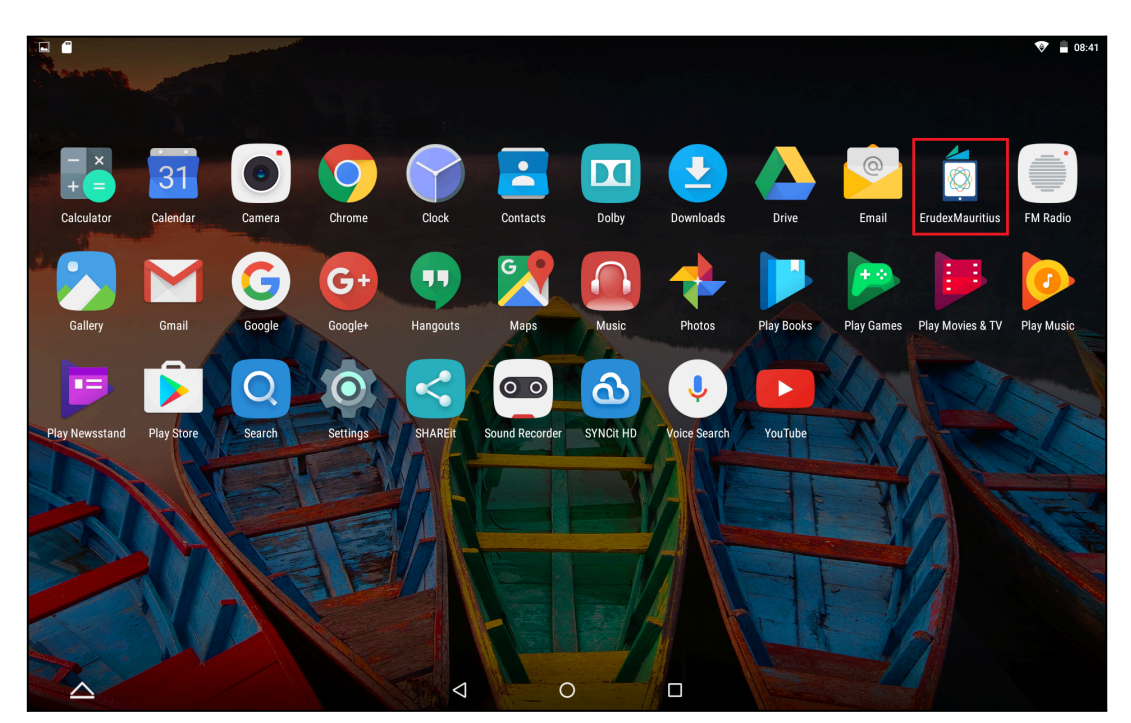

PIC -19

APK - Update (Grade 1 to 3) Guidance Version-2.0.1 for Learner Tablet

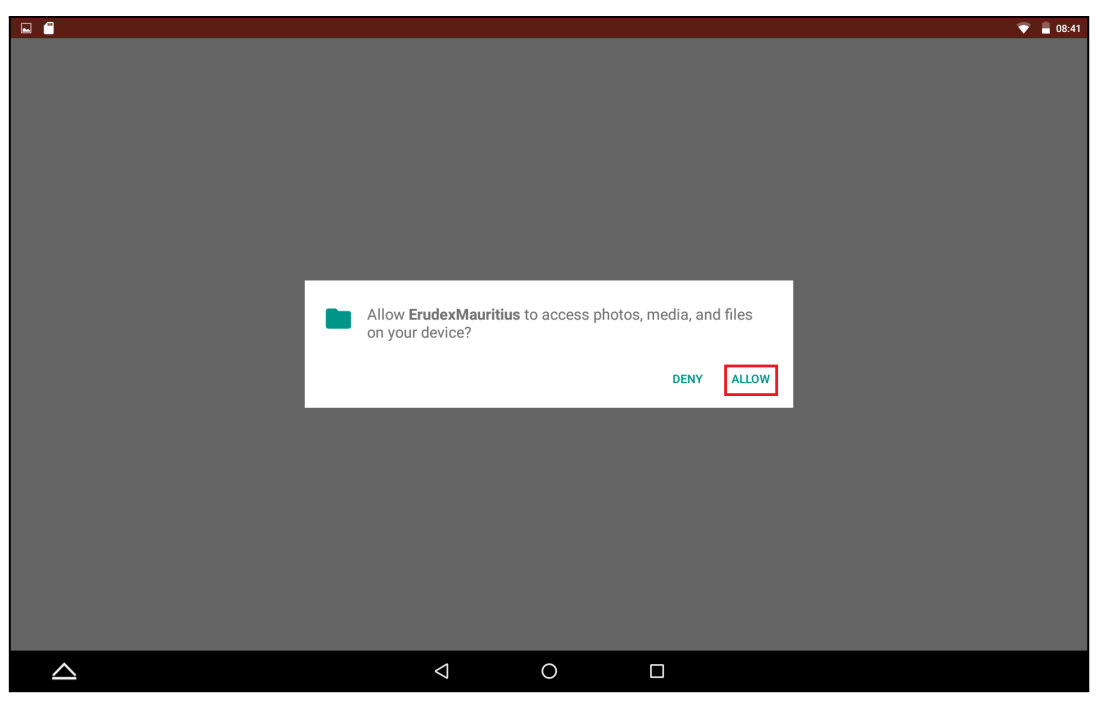

PIC -20

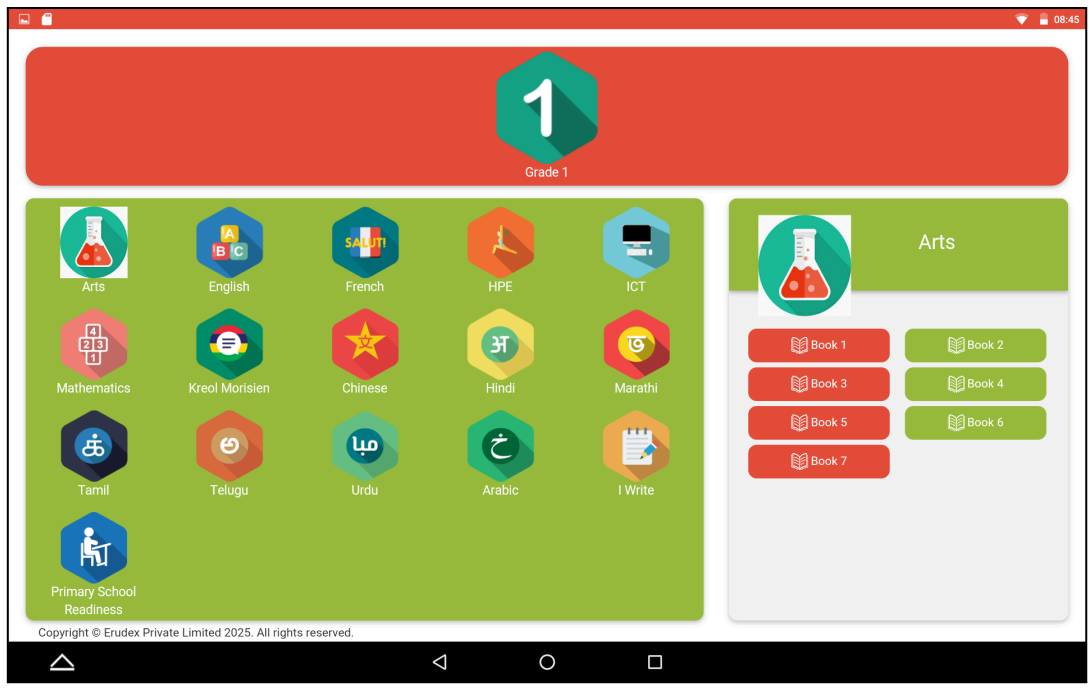

PIC-21

Latest Version of ErudexMauritius is version 2.0.1 as shown below

| App info                                       |                 |            |     |
|------------------------------------------------|-----------------|------------|-----|
| ErudexMauritius Latest Applic<br>version 2.0.1 | ation<br>ersion |            |     |
| UNINSTALL                                      |                 | FORCE STOP |     |
| Storage<br>4.13 MB used in Internal storage    |                 |            |     |
| Data usage<br>No data used                     |                 |            |     |
| Permissions<br>Storage                         |                 |            |     |
| Notifications<br>Normal                        |                 |            |     |
| <b>Open by default</b><br>No defaults set      |                 |            |     |
| Battery<br>0% use since last full charge       |                 |            |     |
| 4                                              | 0               |            | 7 2 |

PIC -22

#### Important Note:

When downloading content for Grades 1, 2, and 3 from the training website (<u>https://edlptraining.moemu.org/content-application-repository/grades/</u>), be sure to download the ENC file along with the books. Even if you are downloading books for just one subject, the ENC file is required to access them through the ErudexMauritius Application.

| Home > Content & Application Repository > Grades > |                                          |
|----------------------------------------------------|------------------------------------------|
| Grade 2                                            | Grade 2                                  |
| Search                                             | Publish Date 🔶 Descending 🔶 APPLY FILTER |
|                                                    |                                          |

PIC -23 -The End-